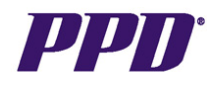

# RUNNING RDC REPORTS: PDF AND MICROSOFT EXCEL OUTPUT FORMAT

RDC reports allow you to monitor various activities to ensure critical dates are adhered to and to identify early warnings of issues that may affect project dates. In order to run or view a report in OC RDC, there must be data captured and saved for at least one subject that you have access to in OC RDC. The default Output Format for RDC Reports is PDF. This guide will illustrate how to run RDC Reports for both PDF and Microsoft Excel Output Formats

|        | Run<br>The defa                                                                                                    | ning RI<br>ault Out           | DC Repor<br>tput Form                       | rts: PDF Oເ<br>nat for RDC                  | utput Form<br>Reports is           | at<br>s PDF                                                      |
|--------|----------------------------------------------------------------------------------------------------|-------------------------------|---------------------------------------------|---------------------------------------------|------------------------------------|------------------------------------------------------------------|
| Step   |                                                                                                    |                               | Pro                                         | cedure                                      |                                    |                                                                  |
| Step 1 | After logging into OC<br>CLICK the RDC Repu<br>• The RDC                                                                                                    | RDC Or<br>orts hyp<br>Reports | nsite, the ⊢<br>erlink, in th<br>Login page | lome Tab wii<br>ie Links sect<br>e displays | ndow display<br>ion.               | /S.                                                              |
|        | CRACLE® RDC Onsite Logout Change Password Help Home Casebooks Review Reports                                                                                                    |                               |                                             |                                             | ut Change Password Help            |                                                                  |
|        |                                                                                                    |                               |                                             | Logged in as Inv Us                         | er(Investigator, OCDB01T)<br>Study | ); Last Refresh 19-May-2011 12:55:37<br>and Site RDC46V1 V 102 V |
|        | News     Patient Selection List       No Records Found        • Patient Selection List        Activities        • Patient Selection List        Review 2 Active Discrepancies        Patients |                               |                                             |                                             | Study and Site Summary             |                                                                  |
|        | Review 1 Other Discrepancies Select Patients and Onen Patient Casebooks Y Go                                                                                                    |                               |                                             |                                             |                                    |                                                                  |
|        | Review non-blank CRFs ready for initial<br>approval                                                                                                    | Select All Se                 | lect None                                   |                                             |                                    |                                                                  |
|        | Review Investigator comments                                                                                                    | Select 🛆                      | Patient Number                              | Last Modified                               | Casebook                           |                                                                  |
|        | Links                                                                                                    |                               | 1021001                                     | 07-Dec-2010 12:27:15                        | RDC46V1                            |                                                                  |
|        | RDC Onsite 4.6 Online Training                                                                                                    |                               | 1021002                                     | 06-Apr-2010 16:43:52                        | RDC46V1                            |                                                                  |
|        | RDC Reports                                                                                                    |                               | 1021003                                     | 31-Aug-2010 09:27:40                        | RDC46V1                            |                                                                  |
|        |                                                                                                    |                               | 1021004                                     | 22-Dec-2010 12:03:33                        | RDC46V1                            |                                                                  |
|        |                                                                                                    |                               | 1021005                                     | 06-Apr-2010 12:22:34                        | RDC46V1                            |                                                                  |
|        |                                                                                                    |                               | 1021007                                     | 01-Nov-2010 08:01:33                        | RDC46V1                            |                                                                  |
|        |                                                                                                    |                               | 1021008                                     | 25-Aug-2010 10:23:57                        | RDC46V1                            |                                                                  |
|        |                                                                                                    |                               | 1021009                                     | 03-Nov-2010 13:07:27                        | RDC46V1                            |                                                                  |
|        |                                                                                                    |                               | 1021010                                     | 22 Nov 2010 00-26-20                        | DDC4694                            |                                                                  |

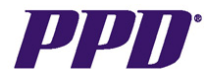

| Step   | Procedure                                                                                                    |
|--------|----------------------------------------------------------------------------------------------------|
| Step 2 | ENTER your OC RDC log-in information (same log-in to access OC RDC).                                                                                                    |
|        | CLICK the <u>Login</u> button.<br>• The Available Reports window displays                                                                                               |
|        | RDC Reports                                                                                                    |
| Step 3 | Registered Users Login         Username *         Password *         Image: CLICK on the plus (+) sign next to the Main option.         • The Report categories display |
|        | PPD <sup>®</sup> RDC Reports                                                                                                    |
|        | Logged in as OPS\$CRA101                                                                                                    |
|        | ⊕ RDC Data Summary Reports<br>⊕ RDC Audit Reports                                                                                                    |

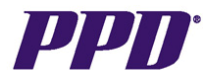

| Step   | Procedure                                                                                                    |  |  |  |
|--------|----------------------------------------------------------------------------------------------------|--|--|--|
| Step 4 | CLICK on the plus (+) sign next to the report categories, to see the available                                                                                                    |  |  |  |
|        | The plus (+) sign is converted to a minus (-) sign                                                                                                    |  |  |  |
|        | <ul> <li>CLICK on the <u>report title link</u>, to select the desired report.</li> <li>The Search studies window displays</li> </ul>                                                    |  |  |  |
|        | Available reports:                                                                                                    |  |  |  |
|        | <sup>≟</sup> Main                                                                                                    |  |  |  |
|        | ⊕ RDC Metric Reports                                                                                                    |  |  |  |
|        | Reports<br>Detailed RDC Query<br>Tracking<br>Query Frequency by<br>Edit Check                                                                                                    |  |  |  |
|        | RDC User Information     Reports                                                                                                    |  |  |  |
|        | RDC Tracking Reports                                                                                                    |  |  |  |
|        | ⊕ RDC Database Set-up<br>Reports                                                                                                    |  |  |  |
|        | RDC Data Summary     Reports                                                                                                    |  |  |  |
|        | RDC Audit Reports                                                                                                    |  |  |  |
| Step 5 |                                                                                                    |  |  |  |
|        | <ul> <li>Select a study from the list by CLICKING on the <u>study name</u>.</li> <li>The Report Configuration Options window displays, which allows for report customization</li> </ul> |  |  |  |
|        | Search studies: 🧏                                                                                                    |  |  |  |
|        | Studies<br>RDC453V1<br>▲ Page 1 of 1 ▶ M<br>Please select a study before using this report.                                                                                             |  |  |  |
|        |                                                                                                    |  |  |  |

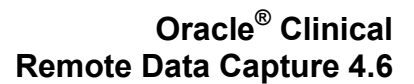

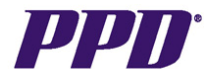

| Step   | Procedure                                                                                                    |    |  |
|--------|----------------------------------------------------------------------------------------------------|----|--|
| Step 6 | <ul> <li>CLICK on the <u>Parameter</u> Dropdown list button to select available parameters</li> <li>The available parameters/filters vary according to the report select</li> <li><u>NOTE</u>: The default Output Format = PDF</li> </ul>                                                                                                    | ed |  |
|        | Standard     Date Comparison                                                                                                    |    |  |
|        | Req Parameter Comparison                                                                                                    |    |  |
|        | Output Format     Equal =       Output Format     Add Clear       Site     Image: Construction of the second second s                                |    |  |
|        | Page       DCM Name       Discrepancy ID       Discrepancy Status       Parame       Date to Site       n / Value                                                                                                    |    |  |
| Step 7 | Date Resolved<br>Internal/Resolution Text Displayed                                                                                                    |    |  |
|        | SELECT the desired Parameter.          Report configuration options         Standard       Date Comparison                                                                                                    |    |  |
|        | Req     Parameter       Output Format     Image: Contract to the second second |    |  |
|        | Date Resolved                                                                                                    |    |  |

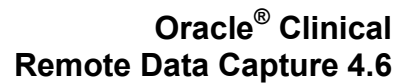

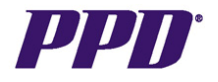

| Step    | Procedure                                                                              |  |  |  |
|---------|----------------------------------------------------------------------------------------|--|--|--|
| Step 8  | CLICK on the Comparison dropdown list button to select from the possible               |  |  |  |
|         | comparisons.                                                                           |  |  |  |
|         | Comparison                                                                             |  |  |  |
|         | Equal =                                                                                |  |  |  |
|         | List of Values IN<br>Between                                                           |  |  |  |
|         | Equal =                                                                                |  |  |  |
|         | Not Equal !=<br> Greater than or equal to >=  -                                        |  |  |  |
|         | Less than or equal to <=                                                               |  |  |  |
|         | IS NULL                                                                                |  |  |  |
|         |                                                                                        |  |  |  |
|         | NOT LIKE                                                                               |  |  |  |
|         |                                                                                        |  |  |  |
| Stop 9  |                                                                                        |  |  |  |
| Step 9  | CLICK on the List of Values button to display the possible comparison Values.          |  |  |  |
|         | <ul> <li>The list of available comparison values for the parameter displays</li> </ul> |  |  |  |
|         | Reg Parameter Comparison                                                               |  |  |  |
|         | 💥 Site 🔽 Equal =                                                                       |  |  |  |
|         | Value                                                                                  |  |  |  |
|         |                                                                                        |  |  |  |
|         |                                                                                        |  |  |  |
| Ctop 10 | CLICK on the desired Comparison Value                                                  |  |  |  |
| Step 10 | CLICK on the desired Companison value.                                                 |  |  |  |
|         | Site                                                                                   |  |  |  |
|         | 102                                                                                    |  |  |  |
|         | 104                                                                                    |  |  |  |
|         | 105                                                                                    |  |  |  |
|         | 107                                                                                    |  |  |  |
|         | 108 110                                                                                |  |  |  |
|         | 111 112                                                                                |  |  |  |
|         |                                                                                        |  |  |  |
|         | A Page I of Z P PM                                                                     |  |  |  |
|         |                                                                                        |  |  |  |

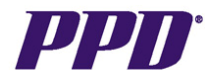

| Step    | Procedure                                                                                       |        |
|---------|-------------------------------------------------------------------------------------------------|--------|
| Step 11 | CLICK on the Add Deventer butter to add the selected filter to the report                       | 4      |
|         | CLICK on the <b>Add Parameter button</b> to add the selected lifter to the repor                | ι.     |
|         |                                                                                                 |        |
|         | Req Parameter Comparison                                                                        |        |
|         | Site Equal =                                                                                    |        |
|         | Value <u>Add</u> Clear                                                                          | r      |
|         | 102                                                                                             |        |
|         |                                                                                                 |        |
|         |                                                                                                 |        |
| Step 12 |                                                                                                 |        |
| • • • • | The defined Parameter is now displayed in the Selected reports filters are                      | ea.    |
|         | Relacted report filters                                                                         |        |
|         |                                                                                                 |        |
|         | Parameter Comparison / Value Remove                                                             |        |
|         | Study Name RDC453V1                                                                             |        |
|         | Site = (102)                                                                                    |        |
|         | Note: Some typed values will not be validated until the report is submitted.                    |        |
|         | <b>NOTE:</b> Repeat the above steps (#s 9-11) until all parameters for the report been defined. | t have |
|         | Report configuration options                                                                    |        |
|         | Standard Data Comparison                                                                        |        |
|         | Reg Parameter Comparison                                                                        |        |
|         | 💢 Discrepancy Status 💌 Equal =                                                                  |        |
|         | Value Add Clear                                                                                 |        |
|         | INV REVIEW 📃 🗔 📮                                                                                |        |
|         |                                                                                                 |        |
|         | Selected report filters                                                                         |        |
|         | Selected report litters                                                                         |        |
|         | Parameter Comparison / Value Remove                                                             |        |
|         | Study Name RDC453V1                                                                             | ~~~    |
|         | Site = (102)                                                                                    |        |
|         | Discrepancy Status = (INV REVIEW)                                                               |        |
|         | Note: Some typed values will not be validated until the report is submitted.                    |        |
|         |                                                                                                 |        |

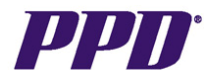

| Step    | Procedure                                                                                                    |
|---------|----------------------------------------------------------------------------------------------------|
| Step 13 | Once you have defined and added the desired Parameters to the Selected report filters, CLICK on the Schedule Options (+) sign.                                                                                                    |
|         | Schedule options                                                                                                    |
| Step 14 | The Schedule options area expands.                                                                                                    |
|         | This is where you can select to run the report immediately or schedule the report to run automatically on a pre-defined frequency                                                                                                    |
|         | Schedule options                                                                                                    |
|         | Execution mode         Execute with a Schedule on Server RS08RDCREPusdmoct.         Frequency            • Once       Pattern       Option #1       Option #2            • Repeating         Starting            • Now          • Today          Tomorrow            • At OI          • On:          • Retry on failure            • times(s) after       Minute(s)          • Note: Schedule times must be entered in EDT (GMT-0400).         Schedule       Show Schedules    Once you have selected the Schedule options, CLICK the Schedule button to submit the report to the Reports Server Queue. |
|         |                                                                                                    |

If you experience any problems with OC RDC, contact the EDC Support Center Toll free numbers can be found at http://edc.ppdi.com/html

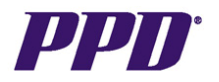

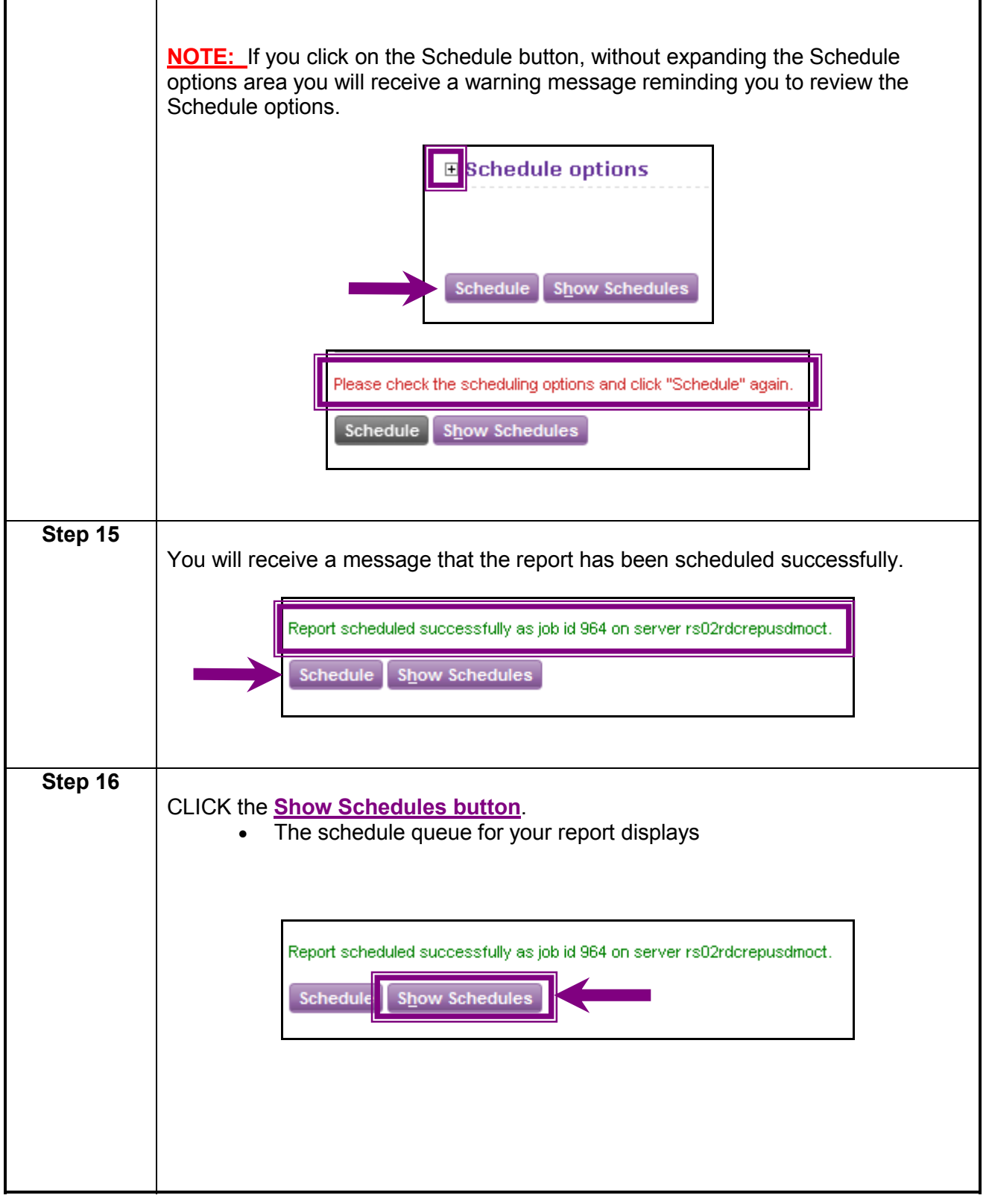

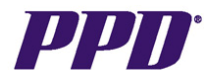

| Step    | Procedure                                                                                                    |  |  |  |
|---------|----------------------------------------------------------------------------------------------------|--|--|--|
| Step 17 | While the report is spooling, the <u>Job Status</u> displays as Enqueued.<br>When the report is ready for review, the Job Status displays as Finished.                             |  |  |  |
|         | Job Type Submitted On Submitted By Job Id Job Status                                                                                                    |  |  |  |
|         | Current 11-Jun-2009 11:40 OPS\$CRA101 965 Enqueued                                                                                                    |  |  |  |
|         | Past 11-Jun-2009 11:34 OPS\$CRA101 964 Finished                                                                                                    |  |  |  |
| Step 18 |                                                                                                    |  |  |  |
|         | Click the <b>Refresh button</b> , until the Job Status displays as Finished.                                                                                                    |  |  |  |
|         | N 🖣 Page 1 of 1 🕨 🕅                                                                                                    |  |  |  |
|         | Refresh                                                                                                    |  |  |  |
|         | Tenesi                                                                                                    |  |  |  |
| Stop 10 |                                                                                                    |  |  |  |
| Step 19 | Click the <u>View icon button</u> to display the report.                                                                                                    |  |  |  |
|         | Job Status Parameters View                                                                                                    |  |  |  |
|         | Finished Site = (102) and                                                                                                    |  |  |  |
| Step 20 |                                                                                                    |  |  |  |
|         | The <b><u>File Download window</u></b> appears, giving you the option to Open or Save the file to your local desktop.                                                              |  |  |  |
|         | File Download                                                                                                    |  |  |  |
|         | Do you want to open or save this file?                                                                                                    |  |  |  |
|         | Image: OPS\$CRA101_20090611_114007.pdf         Image: Adobe Acrobat Document, 11.6 KB         From: rtpedc.ppdi.com                                                                |  |  |  |
|         | Open Save Cancel                                                                                                    |  |  |  |
|         | While files from the Internet can be useful, some files can potentially harm your computer. If you do not trust the source, do not open or save this file. <u>What's the risk?</u> |  |  |  |

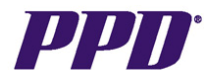

| 01      |                                                                                                    |
|---------|----------------------------------------------------------------------------------------------------|
| Step    | Procedure                                                                                                 |
| Step 21 | To immediately open/view the file, click on the Open button.                                              |
| Step 22 | The report will display in the default (PDF) Output format.                                               |
|         | OP5\$CRA101_20090611_114007[1].pdf - Adobe Reader      File Edit View Document Tools Window Help          |
|         | 📄   🚑 •   💠 🌩 1 / 5   💿 💿 70.6% •   🕁 🚼   Find •                                                          |
|         | C C C C C C C C C C C C C C C C C C C                                                                     |
| Step 23 | The <b>Schedule Queue window</b> may be closed by clicking on the window upper right corner Close button. |
|         |                                                                                                    |

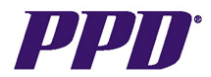

٦

|           | Running RDC Reports: CVDD Output Format<br>(Microsoft Excel)<br>RDC Reports can also be configured to have an Output Format of CSVDD –                                                                                                    |
|-----------|----------------------------------------------------------------------------------------------------|
|           | Microsoft Excel Comma Separated Values File. This allows for the flexibility of exporting to an Excel spreadsheet, so that the data can be further manipulated to meet your needs.                                                                                                    |
| Step      | Procedure                                                                                                    |
| Steps 1-8 | Following steps # 1-10 above:<br>• Select <u>Output Format</u> as one of your Parameters (Step 7).<br>• Equal = is the default comparison for the Output Format parameter (Step 8)<br>Report configuration options<br>Standard Date Comparison<br>Req Parameter Comparison<br>© Output Format<br>© Output Format<br>Page<br>DCM Name<br>Discrepancy ID<br>Discrepancy ID<br>Discrepancy ID<br>Discrepancy Status<br>Parame<br>Date to Site<br>Date Resolved<br>Internal/Resolution Text Displayed |
| Step 9    | <ul> <li>CLICK on the List of Values button to display the possible comparison Values (Step 9).</li> <li>The list of available comparison values for the parameter displays</li> </ul>                                                                                                    |

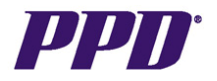

|                 | Req                                           | Parameter                                         | Comparison                                                   |                               |
|-----------------|-----------------------------------------------|---------------------------------------------------|--------------------------------------------------------------|-------------------------------|
|                 | 💥 Site                                        | •                                                 | Equal =                                                      |                               |
|                 |                                               | Value                                             |                                                              |                               |
|                 |                                               |                                                   |                                                              |                               |
| Cton            | ,                                             |                                                   | Dreeedure                                                    |                               |
| Step<br>Step 10 |                                               |                                                   | Procedure                                                    |                               |
|                 | CLICK on the                                  | desired Comparison                                | Value (Step10).                                              |                               |
|                 | • <u>CVDD</u><br>data o                       | - Microsoft Excel (<br>nto an Excel spreads       | Comma Separated Values F<br>sheet.                           | ile will format the           |
|                 |                                               | Output Format                                     |                                                              |                               |
|                 |                                               | CSVDD - Microsoft B                               | ixcel Comma Separated Values                                 | File                          |
|                 |                                               | PDF - Portable Docu                               | ment Format                                                  |                               |
|                 |                                               | Id_ 4                                             | Page 1 of 1 N                                                | —                             |
|                 |                                               |                                                   |                                                              |                               |
|                 |                                               |                                                   |                                                              |                               |
|                 |                                               |                                                   |                                                              |                               |
| Step 11-21      |                                               |                                                   |                                                              |                               |
|                 | Follow Steps                                  | # 11-21 above.                                    |                                                              |                               |
|                 |                                               |                                                   |                                                              |                               |
|                 | <ul> <li>Verity</li> <li>Output Fo</li> </ul> | that the <u>Selected re</u><br>rmat = CSVDD – Mic | port filters includes the Para<br>prosoft Excel Comma Separa | imeter for<br>ted Values File |
|                 | oupurro                                       |                                                   |                                                              |                               |
|                 |                                               |                                                   |                                                              |                               |
|                 | Selected repo                                 | ort filters                                       | •                                                            |                               |
|                 | Davametav                                     | Companies ( Value                                 |                                                              | <b>B</b> amana 🕞              |
|                 |                                               |                                                   |                                                              | Kelliuve 🛒                    |
|                 | Study Name                                    |                                                   |                                                              |                               |
|                 |                                               | = (CSVDD - Microsoft Ex                           | cel Collina Separateu Values File)                           |                               |
|                 | Site                                          | = (102)                                           |                                                              |                               |
|                 | Note: Some                                    | typed values will not be va                       | alidated until the report is submitted.                      |                               |
|                 |                                               |                                                   |                                                              |                               |
|                 |                                               |                                                   |                                                              |                               |
|                 |                                               |                                                   |                                                              |                               |
|                 |                                               |                                                   |                                                              |                               |

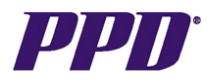

| Step    | Procedure                                                                                                    |  |  |  |  |
|---------|----------------------------------------------------------------------------------------------------|--|--|--|--|
| Step 22 |                                                                                                    |  |  |  |  |
|         | The report will display in the CSVDD (Microsoft Excel) Output format.                                                                                                    |  |  |  |  |
|         |                                                                                                    |  |  |  |  |
|         | • <b>NOTE:</b> For future reference, always keep a copy of the raw data – original                                                                                                    |  |  |  |  |
|         | report.                                                                                                    |  |  |  |  |
|         | TIP: Copy the original data onto a new worksheet or book, prior to                                                                                                    |  |  |  |  |
|         | manipulating the data.                                                                                                    |  |  |  |  |
|         |                                                                                                    |  |  |  |  |
|         |                                                                                                    |  |  |  |  |
|         |                                                                                                    |  |  |  |  |
|         | A B C D E F G H I J K L M N U                                                                                                    |  |  |  |  |
|         | REPORT TITLE: Detailed RDC Query Tracking Report     ADAM/TEED: Output Samet = (CSV/D, Microsoft Evapl Commo Separated Values File)Study Name = (DDC/52)(1)                            |  |  |  |  |
|         | 4 RUN BY: OPS\$CRA101                                                                                                    |  |  |  |  |
|         | 5 RUN DATE: June 12, 2009                                                                                                    |  |  |  |  |
|         | 7                                                                                                    |  |  |  |  |
|         | 8 Sponsor Study Site Patient Visit Page DCM Disc. ID Discrepan/Date to SitDate Reso Resolution Query MecInternal Co# of Days Out                                                       |  |  |  |  |
|         | ID         RDC453V1         ID2         ID21001         ADVERSEAD         640662         UNREVIE         I11-Jun-09         This does         Internal         1                       |  |  |  |  |
|         | 11 RDC453V1 102 1021001 VISIT 1 MEDICAL MH 63852 CLOSED ######### 05-Jun-09 7 For Body \$Internal                                                                                      |  |  |  |  |
|         | 12 RDC455V1 102 1021001 VISI 1 VIALS VII 638282 (20SE) ####################################                                                                                            |  |  |  |  |
|         | 14         RDC453V1         102         1021001         VISIT 2         VITALS         VIT         640062         UNREVIE\ 04-Jur-09         Value for Finternal         8             |  |  |  |  |
|         | 15 RDC453V1 102 1021001 [VISIT 2 VITALS VIT 640072 UNREVIEV 04-Jun-09 Value for Hinternal 8                                                                                            |  |  |  |  |
|         | 10 RDC453V1 102 1021001 VISIT 2 VTIALS VIT 640092 0VREVIEV 04-001-09 Value for Vitremal 6                                                                                              |  |  |  |  |
|         | 18 RDC453V1 102 1021001 VISIT 4 VITALS VIT 639852 CLOSED 03-Jun-09 03-Jun-09 0 test Internal                                                                                           |  |  |  |  |
|         | 19 RDC453V1 102 1021002 ADVERSEADVERSEAE 633192 INV REVIE ###################################                                                                                          |  |  |  |  |
|         | 20 RDC453V1 102 1021002 ADVERSEAUVERSEAE 6299821 VESUEVE 09-April-09 11-30H09 53 fest internal 9                                                                                       |  |  |  |  |
|         | 22 RDC453V1 102 1021002 VISIT 1 DEMOG DM 622792 RESOLVED 09-Apr-09 2 Value for Finitemal                                                                                               |  |  |  |  |
|         | 23 RDC453V1 102 1021002/VISIT 1 MEDICAL MH 622712 CLOSED 07-Apr-09 07-Apr-09 0 For Body §Internal                                                                                      |  |  |  |  |
|         | 24 RDU453V1 102 1021002 VISI1 MEDICAL MH 63982 (2005E0 03-00-09 05-00-09 2 infernal                                                                                                    |  |  |  |  |
|         | 26 RDC453V1 102 1021002 VISIT 1 MEDICAL IMH 633892 UNREVIEV 03 Jun-09 test 3 Internal 9                                                                                                |  |  |  |  |
|         | 27         RDC453V1         102         1021002         VISIT 4         VITALS         VIT         636012         CRA REV         #########         Value for H Internal         22    |  |  |  |  |
|         | 28 RDC453V1 102 1021002 VISI 4 VIALS VII 635022 UNREVIEV ########## Value for Enternal 35<br>29 RDC453V1 102 102103 VISI 1 DEMOG DM 627202 UNREVIEV ################################## |  |  |  |  |
|         | 30 RDC453V1 102 1021003 VISIT 1 VTLAS VIT 638682 INV REVIE ###################################                                                                                         |  |  |  |  |
|         | 31 RDC453V1 102 1021004 VISIT 1 MEDICAL MH 640642 CLOSED 11-Jun-09 11-Jun-09 0 Value of Y Internal                                                                                     |  |  |  |  |
|         | 32 RDC453V1 102 1021004 VISIT 1 MEDICAL MH 640652 UNREVIEV 11-Jun-09 Value of 01 Internal 1                                                                                            |  |  |  |  |
|         |                                                                                                    |  |  |  |  |
|         |                                                                                                    |  |  |  |  |
| Stop 22 |                                                                                                    |  |  |  |  |
| Step 23 |                                                                                                    |  |  |  |  |
|         | The <u>Schedule Queue window</u> may be closed by clicking on the window upper                                                                                                    |  |  |  |  |
|         | right corner Close button.                                                                                                    |  |  |  |  |
|         |                                                                                                    |  |  |  |  |
|         |                                                                                                    |  |  |  |  |
|         |                                                                                                    |  |  |  |  |
|         |                                                                                                    |  |  |  |  |
|         |                                                                                                    |  |  |  |  |
|         |                                                                                                    |  |  |  |  |
|         |                                                                                                    |  |  |  |  |
|         |                                                                                                    |  |  |  |  |
|         |                                                                                                    |  |  |  |  |
|         |                                                                                                    |  |  |  |  |